## VEJLEDNING

## - sådan logger du ind med e-mail og kode -

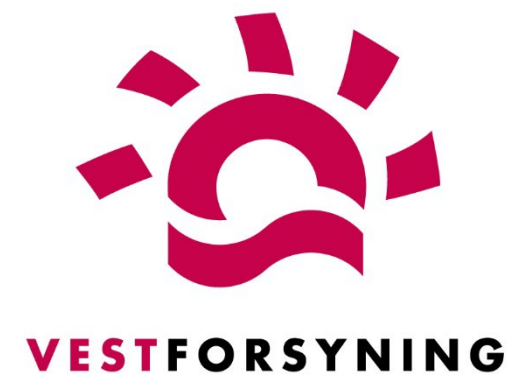

## MinForsyning 2.0

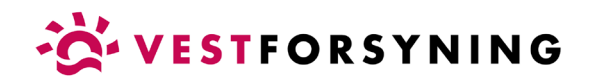

## Log ind med e-mail og adgangskode

1. Klik på Log ind her.

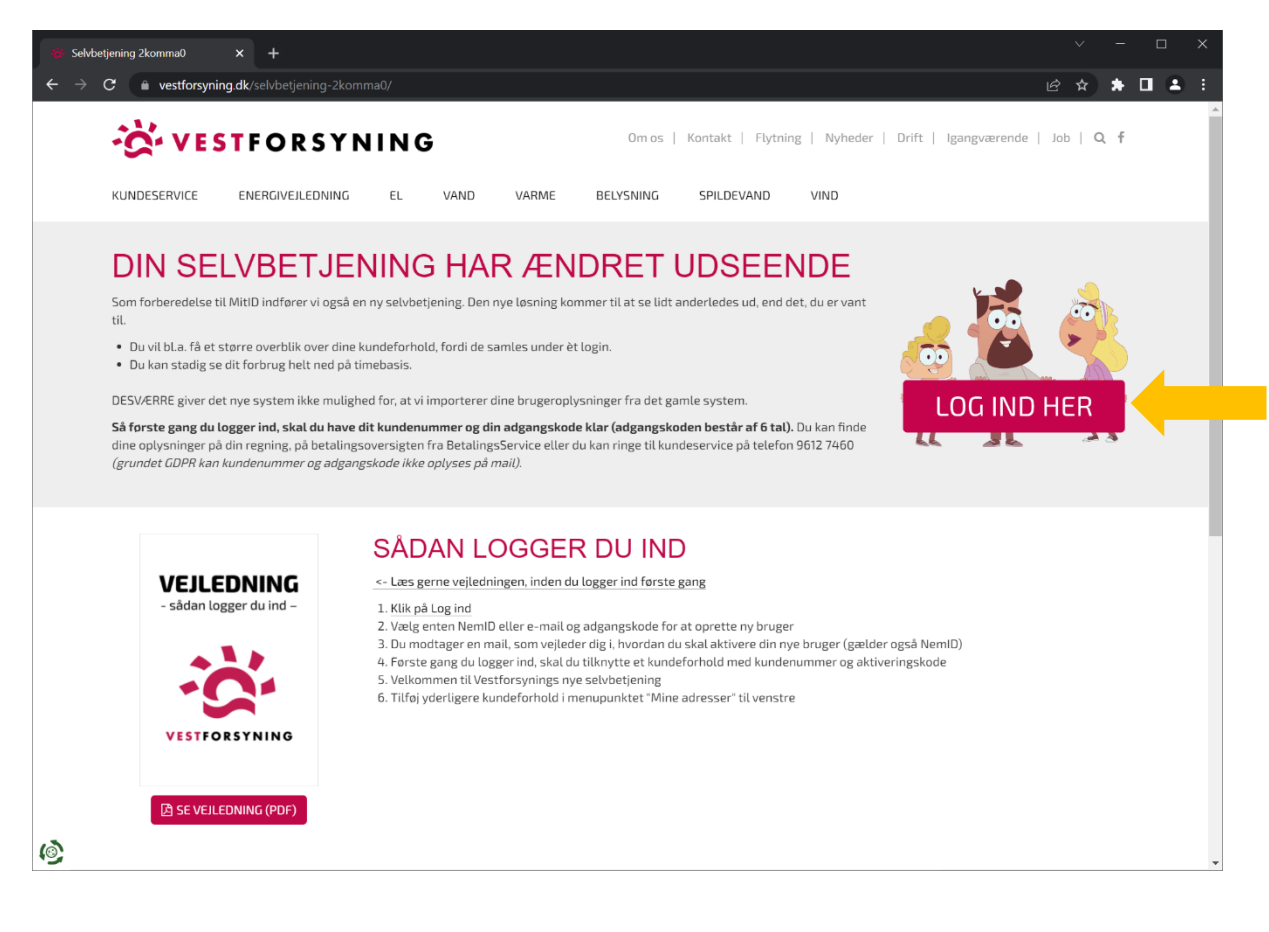

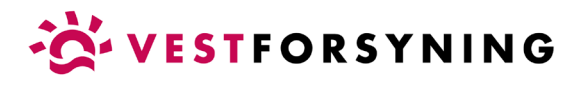

2. Vælg fanen "Opret bruger" og klik derefter på "Opret med e-mail".

| 📳 Opret bruger - Rugin Identity 🗙 🕂                                                                                                    |               | ~   | - |   | × |
|----------------------------------------------------------------------------------------------------|---------------|-----|---|---|---|
| C + C a casy-energy-identity.kmd.dk/ldentity/Account/Sign/Register?retumUrt=%2Foidc%2Fauthorize%3Fdient_d%3D1DASCFAF-F67F-4DA1-A1A6-513A7768F994%26redirect_urt%3Dhttps%253A%252F%        | 25 <b>o</b> r | ଜ ☆ | * | • |   |
| Cookie- og privatlivspolitik OK<br>Vi bruger udelukkende nødvendige tekniske cookies, for at skabe en funktionel hjemmeside.<br>Ved at klikke videre accepterer du vores brug af cookies. |               |     |   |   |   |
| VESTFORSYNING A/S                                                                                                    |               |     |   |   |   |
| Login Opret bruger                                                                                                    |               |     |   |   |   |
| Opret med REM ID   Mit 2) Opret med e-mail                                                                                                    |               |     |   |   |   |
| Login leveres af din forsyning i samarbejde med<br>"NemLogin via KMD"                                                                                                    |               |     |   |   |   |
|                                                                                                    |               |     |   |   |   |
|                                                                                                    |               |     |   |   |   |
|                                                                                                    |               |     |   |   |   |
|                                                                                                    |               |     |   |   |   |

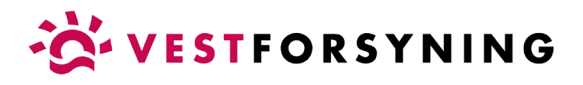

3. Angiv e-mail og adgangskode (husk at angive den samme to gange) og klik på "Opret med e-mail".

| Dpret bruger - Plugin Identity × - |                                                                                                    |                                                                                                    | - 🗆 ×   |
|------------------------------------|----------------------------------------------------------------------------------------------------|----------------------------------------------------------------------------------------------------|---------|
| ← → C iii easy-energy-identity     | <b>md.dk</b> /ldentity/Account/Sign/Register?returnUrl=9                                                                              | %2Foidc%2Fauthorize%3Fdient_id%3D1DASCFAF-F67F-4DA1-A1A6-513A7768F994%26redirect_uri%3Dhttps%253A%252F%25 💁 😢 🖈 | * 🖬 🛎 🗉 |
|                                    | Cookie- og privatlivspolitik<br>I bruger udelukkende nødvendige tekniske cockie<br>ed at klikke videre accepterer du vores brug af co | OK<br>es, for at skabe en funktionel hjemmeside.<br>ookles.                                                     | Î       |
|                                    |                                                                                                    | VESTFORSYNING A/S                                                                                               |         |
|                                    |                                                                                                    | Login     Opret bruger     ?       Opret med     ΝΣΜ ID       Mit ≛D                                            |         |
|                                    | E-mail                                                                                                    |                                                                                                    |         |
|                                    | Indta                                                                                                    | st e-mail                                                                                                    |         |
|                                    | Adgan                                                                                                    | gskode                                                                                                    |         |
|                                    | Indta                                                                                                    | st adgangskode                                                                                                  |         |
|                                    | Bekræ                                                                                                    | ft adgangskode                                                                                                  |         |
|                                    | Indta                                                                                                    | st adgangskode                                                                                                  |         |
|                                    |                                                                                                    | Opret med e-mail<br>Login leveres af din forsyning i samarbejde med<br>"NemLogin via KMD"                       | e       |

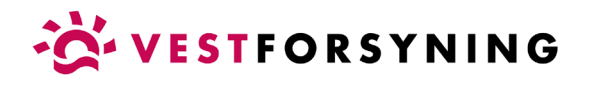

5. Åbn din e-mail for at bekræfte oprettelse af din bruger.

| 📄 Bekræft oprettelse - Plugin Identi 🗙                | +                                                                                                    |    | ~ - 🗆 X                 |
|-------------------------------------------------------|----------------------------------------------------------------------------------------------------|----|-------------------------|
| $\leftrightarrow$ $\rightarrow$ C $$ easy-energy-iden | ity.kmd dk/ldentity/Account/RegisterConfirmation                                                                                                    |    | • @ \$ <b>\$ 0 \$</b> : |
|                                                       | Cookie- og privatlivspolitik<br>Vi bruger udelukkende nødvendige tekniske cookies, for at skabe en funktionel hjemmeside.<br>Ved at klikke videre accepterer du vores brug af cookies.                                     | ОК |                         |
|                                                       | Bekræft oprettelse<br>Abn din e-mail for at bekræfte oprettelse af din bruger.                                                                                                    |    |                         |
|                                                       | Vær opmærksom på at muligheden at bekrærte via malen udiober erter kort tid. Hvis det sker, kan du ta utsendt en<br>ny mulighed for at bekræfte din bruger, ved at benytte "Gensend e-mail bekræftelse" fra fanen "Login". |    |                         |
|                                                       |                                                                                                    |    |                         |
|                                                       |                                                                                                    |    |                         |
|                                                       |                                                                                                    |    |                         |

Aktiver din bruger ved at klikke på linket i den e-mail, du har modtaget.

| -                                                                                                    |                                                                                                    |                                                                        | cBrain F2                                                  |                                                 |                                      |               | - = ×                      |
|----------------------------------------------------------------------------------------------------|----------------------------------------------------------------------------------------------------|------------------------------------------------------------------------|------------------------------------------------------------|-------------------------------------------------|--------------------------------------|---------------|----------------------------|
| F2         Hovedvindue         Indstilling           ⊕ Hovedvindue         □         □         □         □         □         □         □         □         □         □         □         □         □         □         □         □         □         □         □         □         □         □         □         □         □         □         □         □         □         □         □         □         □         □         □         □         □         □         □         □         □         □         □         □         □         □         □         □         □         □         □         □         □         □         □         □         □         □         □         □         □         □         □         □         □         □         □         □         □         □         □         □         □         □         □         □         □         □         □         □         □         □         □         □         □         □         □         □         □         □         □         □         □         □         □         □         □         □         □         □ | r Administrator<br>Administrator<br>Ny<br>chat • Svar<br>Svar<br>Mabn i kalende<br>Svar                                                                                                    | Arkivér     Arkivér     Figen fra liste     Stet akt     Fjern     Mig | ag ▼ Flag: Vælg flag ▼<br>Fist: Vælg dato<br>Sekretariatet | Udskriv<br>Udskriv<br>Udskriv<br>Søgning<br>Søg | Digehistorik<br>Kalender<br>Kalender |               | ^                          |
| indbakke (1) +                                                                                                    |                                                                                                    |                                                                        |                                                            |                                                 |                                      |               |                            |
| <b>1</b> 8 2 <sup>4</sup>                                                                                                    | Akter Sager Dokumenter                                                                                                    | Bestillinger                                                           |                                                            |                                                 |                                      |               | 1                          |
| Søg i lister                                                                                                    | Søg på akter her                                                                                                    |                                                                        |                                                            |                                                 | 12                                   | Q             | Filter • C Søgekriterier • |
| 📌 Favoritter                                                                                                    | Sorteringsdato                                                                                                    | Titel                                                                  | Fra<br>KMD (norenly@km                                     | Ansvarlig                                       | Akt-id Sagsnummer                    | Adgang Status | Brevdato    Til            |
| Porechindue     Notechindue       Sign :     Sign :       Sign :     Sign :       Nerigation     Ny       Sign :     Sign :       Sign :     Sign :       Sign :     Sign :       Sign :     Sign :                                                                                                    |                                                                                                    | Terrare and                                                            |                                                            |                                                 |                                      | 22 22         |                            |
|                                                                                                    | Ald Darter                                                                                                    |                                                                        |                                                            |                                                 |                                      |               |                            |
|                                                                                                    | Velkommen<br>(adp 1233 gl minitter sider)<br>VOD (norosyly@kndds) Sendt af<br>Ta<br>Uvbicomsen<br>Hej<br>Tak fordi du oprettede dig<br>Klik her for at aktivere du<br>Med venlig hilsen<br>Vestforsyning A'S<br>Bernærk: denne e-mail kar | noreply@lend.ek<br>som bruger.<br>httyger                              | ymål, kontakt os da direkte.                               |                                                 |                                      |               |                            |

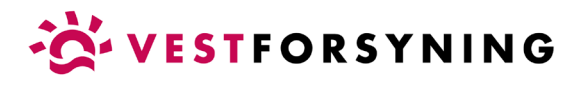

6. Du får nu vist en side, som fortæller dig at din bruger er aktiveret.

Klik på "Login".

| 📔 Bekræft e-mail - Plugin Identity 🗙 🕂                          |                                                                                                    |                       |           |     |            |
|-----------------------------------------------------------------|----------------------------------------------------------------------------------------------------|-----------------------|-----------|-----|------------|
| $\leftrightarrow$ $\rightarrow$ C $$ easy-energy-identity.kmd.d | k/Identity/Account/ConfirmEmail?userId=96709fed-eea5-4217-6301-08dad8f5489a&code=Q2ZESjhKZ0RMUTRrWjFsT2hwc0E0Z2HTV8jdm8xWL | IlyaVhJRVpEak1ZUTgwMU | ljZnQ 🖻 🖈 | * 🗆 | <b>a</b> : |
| Co                                                              | okie- og privatlivspolitik                                                                                                 | ок                    |           |     |            |
| Vi bru                                                          | uger udelukkende nødvendige tekniske cookies, for at skabe en funktionel hjemmeside.                                       |                       |           |     |            |
| Ved a                                                           | t klikke videre accepterer du vores brug af cookies.                                                                       |                       |           |     |            |
|                                                                 |                                                                                                    |                       |           |     |            |
|                                                                 |                                                                                                    |                       |           |     |            |
|                                                                 |                                                                                                    |                       |           |     |            |
|                                                                 | Din bruger er aktiveret                                                                                                    |                       |           |     |            |
|                                                                 |                                                                                                    |                       |           |     |            |
|                                                                 | Velkommen                                                                                                    |                       |           |     |            |
|                                                                 | Klik på knappen "Login" for at logge ind med din e-mail og din adgangskode                                                 |                       |           |     |            |
|                                                                 | Login                                                                                                    |                       |           |     |            |
|                                                                 |                                                                                                    |                       |           |     |            |
|                                                                 |                                                                                                    |                       |           |     |            |
|                                                                 |                                                                                                    |                       |           |     |            |
|                                                                 |                                                                                                    |                       |           |     |            |
|                                                                 |                                                                                                    |                       |           |     |            |
|                                                                 |                                                                                                    |                       |           |     |            |
|                                                                 |                                                                                                    |                       |           |     |            |
|                                                                 |                                                                                                    |                       |           |     |            |
|                                                                 |                                                                                                    |                       |           |     |            |
|                                                                 |                                                                                                    |                       |           |     |            |
|                                                                 |                                                                                                    |                       |           |     |            |
|                                                                 |                                                                                                    |                       |           |     |            |
|                                                                 |                                                                                                    |                       |           |     |            |
|                                                                 |                                                                                                    |                       |           |     |            |

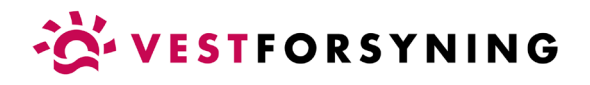

7. Klik på "Log på med e-mail".

| Login - Plugin Identity X   | +                                                                                                    | ~                 | - 0    | ×   |
|-----------------------------|----------------------------------------------------------------------------------------------------|-------------------|--------|-----|
| ← → C iii easy-energy-ident | y und dkildent ty Arcount viggvildig mit dam und i Karforde. Hauther versite filmet dev state deve zich z z Arbeist Pay versite Skylvered rect um state possibilities of the state of the state of the s | ☆ 원 <del>10</del> | * 11 2 | . : |
|                             | VESTFORSYNING A/S                                                                                                    |                   |        |     |
|                             | Login Opret bruger ?                                                                                                    |                   |        |     |
|                             | Log på med NEM ID   Mit L                                                                                                    |                   |        |     |
|                             | Login leveres af din forsyning i samarbejde med<br>"NemLogin via KMD"                                                                                                    |                   |        |     |
|                             |                                                                                                    |                   |        |     |
|                             |                                                                                                    |                   |        |     |
|                             |                                                                                                    |                   |        |     |

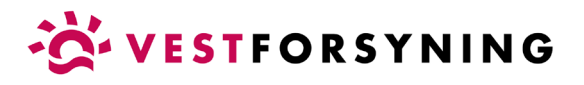

8. Indtast e-mail og adgangskode og klik på "Log på med e-mail".

| Login - Plugin Identity 🗙 | +                                                                                                    | ~ - 🗆 X         |
|---------------------------|----------------------------------------------------------------------------------------------------|-----------------|
| ← → C 🗎 easy-energy-ide   | -<br>httykmd dk/Identity/Account/Sign/Login?ReturnUrl = %2Foidc%2Fauthorize%3Fclient_id%3D1DA5CFAF-F67F-4DA1-A1A6-513A7768F994%2Gredirect_uri%3Dhttps%253A%252F%252F                                          | ਅ ਛੇ ☆ 🔺 🖬 🛎 🗄  |
|                           | Cookie- og privatlivspolitik         OK           Vi bruger udelukkende nedvendige tekniske cookies, for at skabe en funktionel hjemmeside.         Ved at klikke videre accepterer du vores brug af cookies. |                 |
|                           | VESTFORSYNING A/S                                                                                                    |                 |
|                           | Login Opret bruger ?                                                                                                    |                 |
|                           | Log på med NEM ID   Mit LD                                                                                                    |                 |
|                           | E-mail                                                                                                    |                 |
|                           | Indtast e-mail                                                                                                    |                 |
|                           | Adgangskode                                                                                                    |                 |
|                           | Indtast adgangskode                                                                                                    |                 |
|                           | Log på med e-mail                                                                                                    |                 |
|                           | Glemt adgangskode                                                                                                    |                 |
|                           | Gensend e-mail bekræftelse                                                                                                    |                 |
|                           | Login leveres af din forsyning i samarbejde med<br>"NemLogin via KMD"                                                                                                    | Piretir - Vikin |

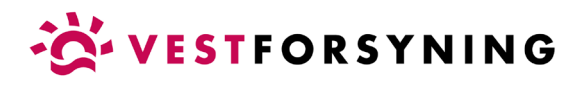

9. Tilføj adresse eller kundeforhold med kundenummer og aktiveringskode og klik "Tilføj".

Kundenummer og aktiveringskode findes på din regning eller betalingsoversigt fra BetalingsService - ellers ring til kundeservice på telefon 9612 7460.

| Minforsyning × +                    |                                                                                                    |               |
|-------------------------------------|----------------------------------------------------------------------------------------------------|---------------|
| ← → C 🔒 minforsyning-2.kmd.dk/login |                                                                                                    | - • @ 🖈 🖿 🛎 E |
|                                     |                                                                                                    |               |
|                                     | Her kan du tilføje den eller de adresser, du ensker der skal tilknyttes din brugerprofil. Ud over din<br>hjemmeadresse er der mulighed for at tilføje eksempelvis et sommerhus eller en adresse, du<br>administerer for en anden. Bemærk, at du kun kan tilføje adresser, der ligger indenfor dit<br>forsymingsom kale. Du tilføjer adressen ved at indtaste kundenummer og aktiveringskode. Disse<br>oplysninger finder du på din regning. |               |
| N                                   | TILFØJ ADRESSE ELLER KUNDEFORHOLD                                                                                                    |               |
|                                     | Kundenummer                                                                                                    |               |
|                                     |                                                                                                    |               |
|                                     | Aktiveringskode                                                                                                    |               |
|                                     | TILFØJ<br>LOG UD                                                                                                    |               |
|                                     |                                                                                                    |               |
|                                     |                                                                                                    |               |
|                                     |                                                                                                    |               |
|                                     |                                                                                                    |               |
|                                     |                                                                                                    |               |

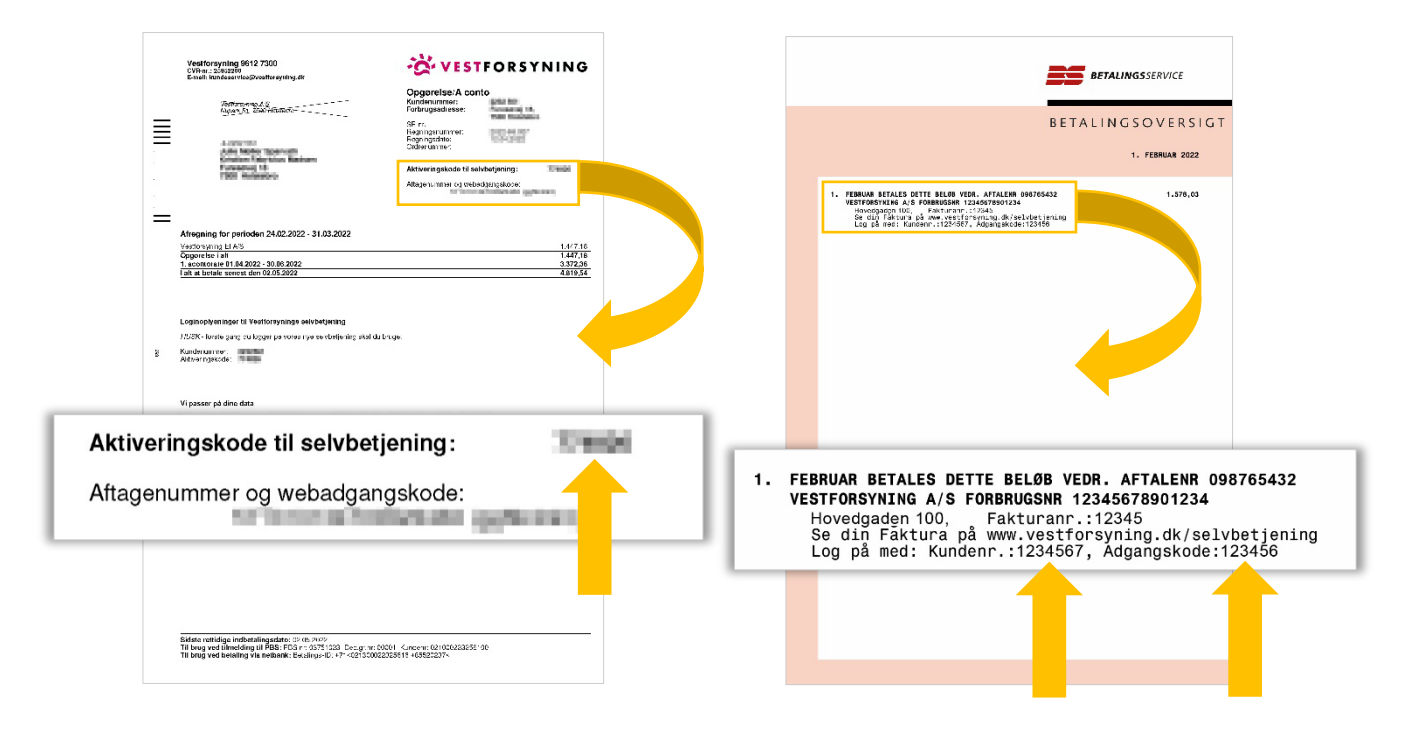

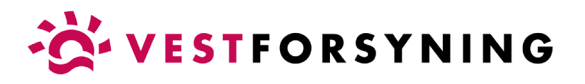

10. Når du er logget ind og har tilføjet din adresse eller kundeforhold, åbner selvbetjening på "Min profil", hvor du kan se dine oplysninger.

| M        | linforsyning   | × +                                                 |                                     |                                                                                 | Ý     | - t       | ×          |
|----------|----------------|-----------------------------------------------------|-------------------------------------|---------------------------------------------------------------------------------|-------|-----------|------------|
|          | ⇒ C 🗎 minforsy | ning-2.kmd.dk/Home/MyProfile?plant=859&ut           | ility=0+=False                      | ۰                                                                               | • 🖻 🕁 | * 🗆       | <b>a</b> : |
| ≡        |                |                                                     | VESTFORSYI                          | NING A/S                                                                        | ¥ ð   | <u>er</u> | •          |
| *        |                |                                                     |                                     |                                                                                 |       |           |            |
| Lul      |                | MINE OPLYSNING                                      | GER                                 |                                                                                 |       |           |            |
| 0        |                |                                                     |                                     |                                                                                 |       |           |            |
| 0        |                | Her kan du se den e-mail adresse, som<br>rette den. | vi har registreret på dig. Hvis e-r | nail adressen ikke er registreret eller ikke er korrekt, er du velkommen til at |       |           |            |
|          |                | KUNDE                                               |                                     | CDD ===                                                                         |       |           |            |
| 4        |                |                                                     |                                     |                                                                                 |       |           |            |
| <u>۽</u> |                | Kundenr.                                            |                                     |                                                                                 |       |           |            |
|          |                | E-mail                                              |                                     |                                                                                 |       |           |            |
|          |                | EXECUTE SCHOOL                                      |                                     |                                                                                 |       |           |            |
|          |                | Mobil                                               | Telefon                             |                                                                                 |       |           |            |
|          |                | 10.000                                              | Telefon                             |                                                                                 |       |           |            |
| 1        |                | LIGESTILLET KUNDE                                   |                                     |                                                                                 |       |           |            |
| 2        |                | Navn                                                |                                     | CPR-nr.                                                                         |       |           |            |
|          |                | factor Index Trade-an-                              |                                     | (1) (1) (1) (1) (1) (1) (1) (1) (1) (1)                                         |       |           |            |
| 4        |                | E-mail                                              |                                     |                                                                                 |       |           |            |
|          |                | E-mail                                              |                                     |                                                                                 |       |           |            |
|          |                | Mobil                                               | Telefon                             |                                                                                 |       |           | *          |

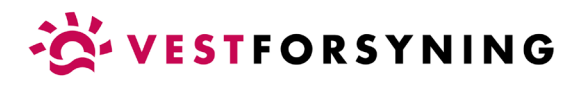

11. Har du mere end ét kundeforhold (f.eks. el og varme), kan du tilføje flere under menupunktet "Mine adresser" i menuen til venstre.

| Minforsyning     | × +                            |                               |                       |                   |                                                                       |                                   |                             | ~    | – [ |   |
|------------------|--------------------------------|-------------------------------|-----------------------|-------------------|-----------------------------------------------------------------------|-----------------------------------|-----------------------------|------|-----|---|
| ← → C 🗎 minforsy | ning-2.kmd.dk/Home/Addr        | esses?plant=859&utility=0&plu | s=false<br>[FORSYNIN( | g A/S             |                                                                       |                                   | LE<br>Q                     | 2 \$ | * • | - |
| OVERBLIK         | *                              |                               |                       |                   |                                                                       |                                   |                             |      |     |   |
| FORBRUG          | Lui                            |                               |                       | Her k<br>ønske    | an du tilføje den elle<br>er der skal tilknyttes<br>fin bjemmeadresse | er de adresser<br>s din brugerpro | du<br>ofil. Ud<br>ed for at |      |     |   |
| AFKØLING         | U TILFØJ AD                    | DRESSE ELLER KUI              | NDEFORHOLD            | tilføje<br>adres  | eksempelvis et so<br>se, du administrere                              | mmerhus eller                     | en                          |      |     |   |
| AFLÆSNINGER      | O Kundenum                     | mer                           |                       | ligger<br>tilføje | indenfor dit forsyn<br><b>er adressen ved at</b>                      | ingsområde. <b>E</b><br>indtaste  | r, der<br>Ju                |      |     |   |
| REGNINGER        | Aktiveringskode<br>Aktiverings | kode                          |                       | kundo             | enummer og aktive<br>ninger finder du på                              | eringskode. Di<br>din regning.    | sse                         |      |     |   |
| MIN PROFIL       | <b>4</b>                       |                               | TILFØJ                |                   |                                                                       |                                   |                             |      |     |   |
|                  |                                |                               |                       |                   |                                                                       |                                   |                             |      |     |   |
| NOTIFIKATIONER   |                                |                               |                       |                   |                                                                       |                                   |                             |      |     |   |
|                  | AINE AD                        | RESSER                        |                       |                   |                                                                       |                                   |                             |      |     |   |
|                  |                                |                               |                       |                   |                                                                       |                                   |                             |      |     |   |
|                  | ADRESSE                        | ELLER KUNDEF                  | ORHOLD                |                   |                                                                       |                                   |                             |      |     |   |
|                  | ADRESSE                        | ELLER KUNDEF(                 | Postnr Postdistrikt   | Forbrugsarter     | Kundenummer                                                           | Fraflyttet                        | Fjern                       |      |     |   |